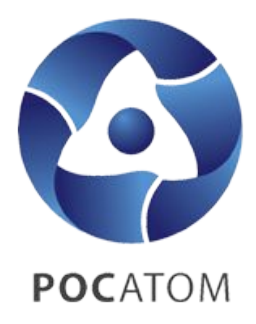

ГОСУДАРСТВЕННАЯ КОРПОРАЦИЯ ПО АТОМНОЙ ЭНЕРГИИ «РОСАТОМ»

Вид презентации: Разъяснение

# Инструкция по регистрации на информационно-образовательном портале ОЦКС и прохождение видеокурса «Безопасность на стройках атомной отрасли»

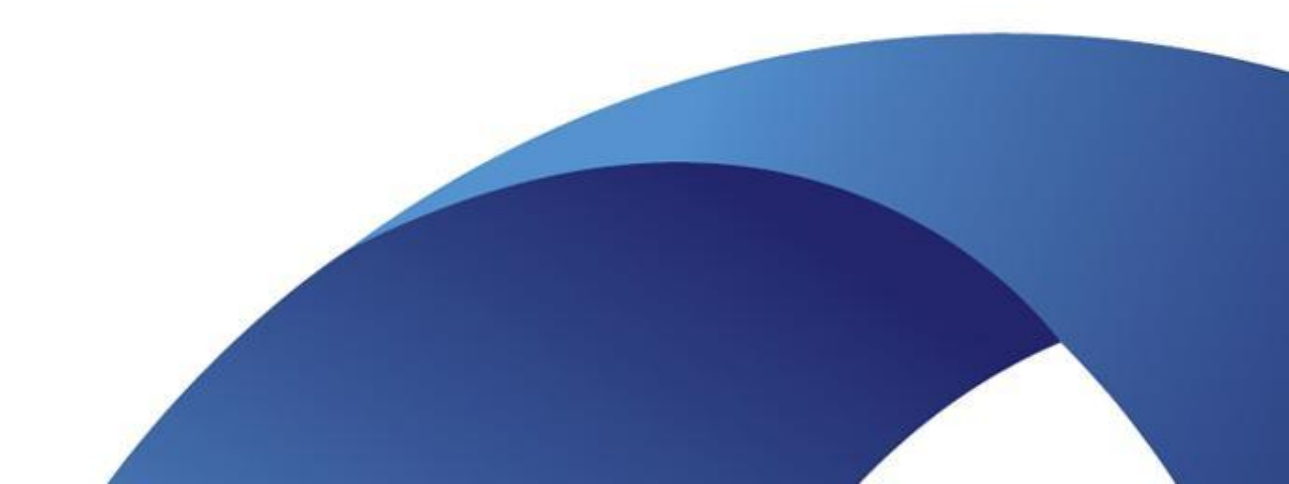

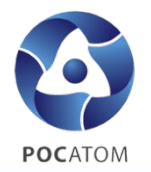

#### Технические требования к сети:

- Обеспечение бесперебойного подключения рабочих мест к сети интернет
- Доступ компьютеров через сеть интернет к доменам и поддоменам сайтов <u>www.ocks-rosatoma.ru;</u> <u>www.websoft.ru</u>
- Пропускная способность канала подключения к интернет не менее 1,0 Мбит/с на 1 тестируемого в момент проведения тестирования

#### <u>Технические требования к</u> компьютеру:

- 1. Операционная система Windows XP, 7,8,10
- 2. Перечень поддерживаемых браузеров:
  - FireFox 3.5 и выше
  - Opera 17.0 и выше (с выключенной опцией Turbo)
  - Google Chrome
  - Internet Explorer 9.0 и выше
- 3. Настройки монитора
  - Разрешение экрана 1024\*768 и выше

# Алгоритм решения технических вопросов

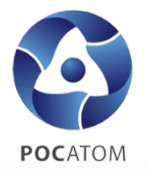

Для прохождения видеокурса «Безопасность на стройках атомной отрасли» участнику ССО необходимо зайти в личный кабинет под своей учетной записью, а в случае отсутствия учетной записи - проходит процедуру саморегистрации на информационно-образовательном портале: <u>http://attestacia-rosatom.websoft.ru/</u>

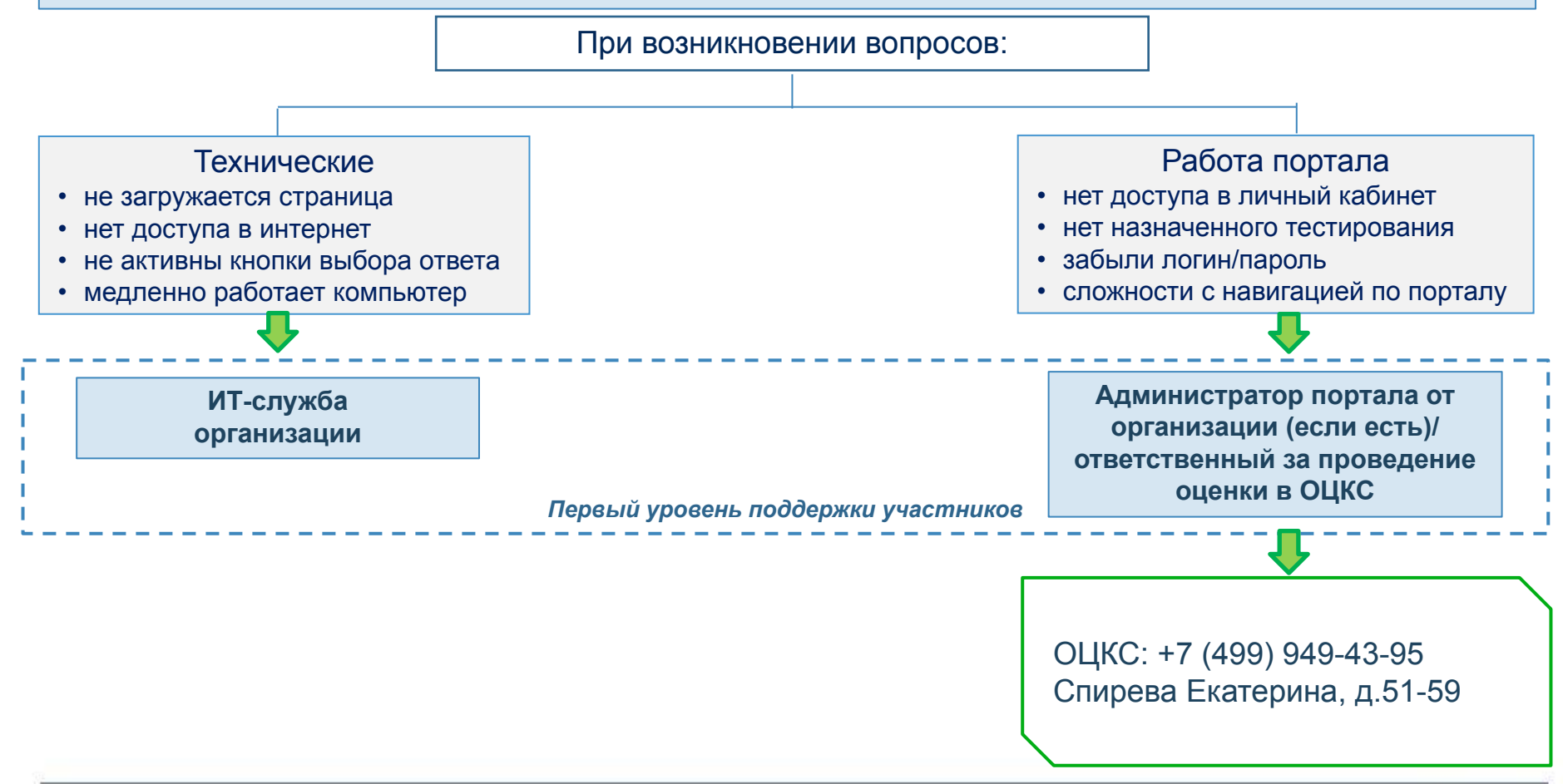

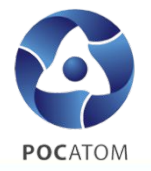

- 1. Саморегистрация на портале
- 2. Подтверждение регистрации, получение уведомления логине и пароле

\*Уведомления направляются автоматически от системы с адреса <u>noreplay@ websoft.ru</u> на адрес электронной почты, который пользователь указал при регистрации.

- 3. Вход в личный кабинет
- 4. <u>Прохождение видеокурса «Безопасность на стройках атомной отрасли»</u> в разделе Электронные курсы на портале

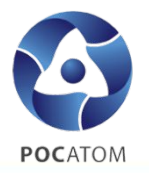

#### <u>Для регистрации на Портале выполните следующие действия.</u>

- Запустите браузер и перейдите по адресу <u>http://attestacia-rosatom.websoft.ru</u>/
- Нажмите на кнопку «Регистрация»

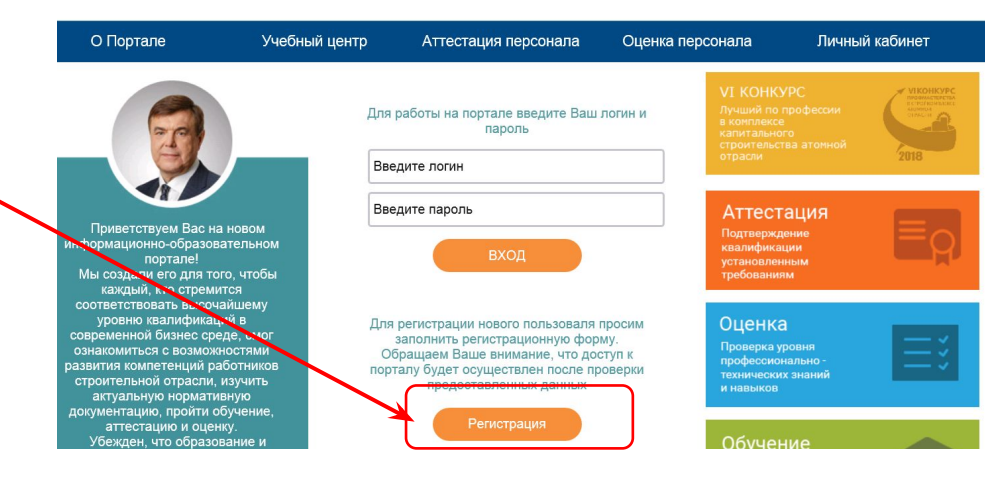

- На открывшейся странице появится инструкция пользователя
- Ознакомьтесь с инструкцией
- Включите флажок «Подтверждаю ознакомление с инструкцией пользователя» и нажмите на кнопку «Продолжить»

| О Портале             | Учебный центр                                   | Аттес     | стация персонала     | Оценка персонала   | Личный кабинет |
|-----------------------|-------------------------------------------------|-----------|----------------------|--------------------|----------------|
| Шаг 1: Инструкция для | регистрации ——————————————————————————————————— |           |                      |                    |                |
|                       | Инструкция для ре                               | егистраци | ии в системе и прохо | ждения оценки ПТЗН |                |
| Подтверждаю ознаком   | ление с инструкцией пользователя                |           |                      |                    |                |

# Шаг 1 – Саморегистрация на портале (2)

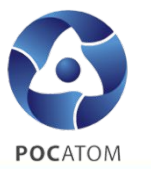

#### В открывшейся форме заполните следующие поля: \*

1.«Фамилия» (обязательно) - вручную введите вашу фамилию;

2.«Имя» (обязательно) - вручную введите ваше имя;

3.«Отчество» - вручную введите ваше отчество;

4.«E-mail» - введите актуальный адрес Вашей электронной почты (для отправки автоматических уведомлений);

5.«Пароль» - придумайте и введите пароль, затем подтвердите его еще раз в поле ниже

| О Портале                                 | Учебный центр     | Аттестация персонала | Оценка персонала | Личный кабинет |
|-------------------------------------------|-------------------|----------------------|------------------|----------------|
| lar 2 ——————————————————————————————————— |                   |                      |                  | ~              |
| * Фамилия:                                |                   |                      |                  |                |
| * Имя:                                    |                   |                      |                  |                |
| * Отчество:                               |                   |                      |                  |                |
| *E-mail:                                  |                   |                      |                  |                |
| * Пароль:                                 |                   |                      |                  |                |
| * Пароль (еще раз) :                      |                   |                      |                  |                |
| оля, отмеченные *, обязательны            | а для заполнения. |                      |                  |                |

Если пользователь с указанной электронной почтой уже \* существует, то на экран будет выдано сообщение об ошибке

Информация Пользователь с таким логином уже зарегистрирован в системе

OK

В этом случае обратитесь к администратору портала Вашей \* организации (если есть) или к специалисту ОЦКС (см. слайд №3) для отправки напоминания на Ваш адрес электронной почты

X

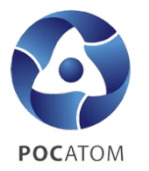

- На открывшейся странице заполните следующие поля:
  - 1.«Должность» вручную введите Вашу должность в ССО (командир / комиссар / мастер / др.).
  - 2.«Структурное подразделение» вручную введите название ССО (ССО «Сокол»)
  - 3.«Организация» нажмите на кнопку выберите в открывшемся окне Вашу площадку, на которой Вы сейчас осуществляете работу и нажмите «ОК»;
  - 4.«Категория пользователя» выберите категорию («Работник другого направления»)
  - 5. Далее следуйте указаниям системы

| <b>←</b> Я ♂ | attestacia-rosatom.websoft.ru Добро пожаловать на Информационно-Образоват | гельный портал ОЦКС Росатома. | 1 🕲 🖶 🔸 🛓     |
|--------------|---------------------------------------------------------------------------|-------------------------------|---------------|
| POCA         | ИНФОРМАЦИОННО - ОБРАЗОВАТЕЛЬНЫЙ<br>ПОРТАЛ                                 | S<br>DUKC<br>POCATOM          |               |
|              | Выбор из списка                                                           |                               | ×             |
|              |                                                                           | Все фильтры 🗸                 | Q             |
| Шаг (        | Условное название                                                         | ↑ Полное назв                 | ание          |
|              | 🧇 Площадка сооружения АЭС Куданкулам (Индия)                              | Площадка со                   | ооружения А 🔷 |
|              | 🚸 Площадка сооружения АЭС Руппур (Бангладеш)                              | Площадка се                   | ооружения А   |
|              | 🧇 Площадка сооружения Балтийской АЭС                                      | Площадка о                    | ооружения Б   |
|              | 🚸 Площадка сооружения Белорусской АЭС (Республика Беларусь)               | Площадка се                   | ооружения Б   |

# Шаг 2 – Подтверждение регистрации, получение

## уведомления о логине и пароле

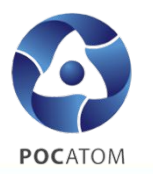

| По завершении регистрации<br>на Ваш адрес электронной<br>почты придет автоответ от<br>noreply@websoft.ru:                                                                                                    | 1                         | Теперь Вашу<br>должен<br>администрат<br>Вашей орга<br>есть)/ специа | учетную запись<br>подтвердить<br>ор портала<br>анизации (если<br>алист ОЦКС.                                                                                                    | 2                                                                        | После подтверждения Вам<br>придет уведомление от<br>noreply@websoft.ru:                                       |
|----------------------------------------------------------------------------------------------------|---------------------------|---------------------------------------------------------------------|----------------------------------------------------------------------------------------------------|--------------------------------------------------------------------------|----------------------------------------------------------------------------------------------------|
| Тема:         Саморегистрация сотрудника на корпоративном портале           От::         noreply@websoft.m           Кому: Иванов Иван Иванович         Дата:         среда, 25 октября 2017г., 12:31 +03:00           Тема:         Саморегистрация сотрудника на корпоративном портале           Здравствуйте!         Вы успешно зарегистрировались на информационно-образовательном по В данный момент ваш запрос на предоставление доступа находится на р           После согласования доступа Вы получите уведомление. | ортале ОЦК(<br>ассморении | С Росатом.<br>администратора организации.                           | Iема:         Ув           От: noreply@websoft.ru         Кому: Иванов Иван Ива           Кому: Иванов Иван Ива         Дата: среда, 25 октября 2           Тема: Уведомление о лог         Здравствуйте!           Вам предоставлен досту:         Логин: 1111@mail.ru, П | едомление<br>нович ау<br>017г., 12<br>гине и па<br>п на пор<br>ароль: 12 | кологине и пароле vgust15@mail.ru<br>2:32 +03:00<br>ароле тал. Для входа используйте следующие данные: 2345.] |

После подтверждения регистрации и получения уведомления о логине и пароле
 Вы сможете авторизоваться на портале и перейти к следующему шагу.

# Шаг 3 – Вход в личный кабинет

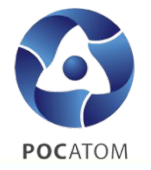

Для авторизации выполните следующие действия.

- Запустите браузер и перейдите по адресу <u>http://attestacia-rosatom.websoft.ru/</u>
- Заполните следующие поля:
  - 1.«Введите логин» вручную введите логин, указанный при регистрации;
  - 2.«Введите пароль» вручную введите пароль, указанный при регистрации.
- Нажмите на кнопку «Вход».

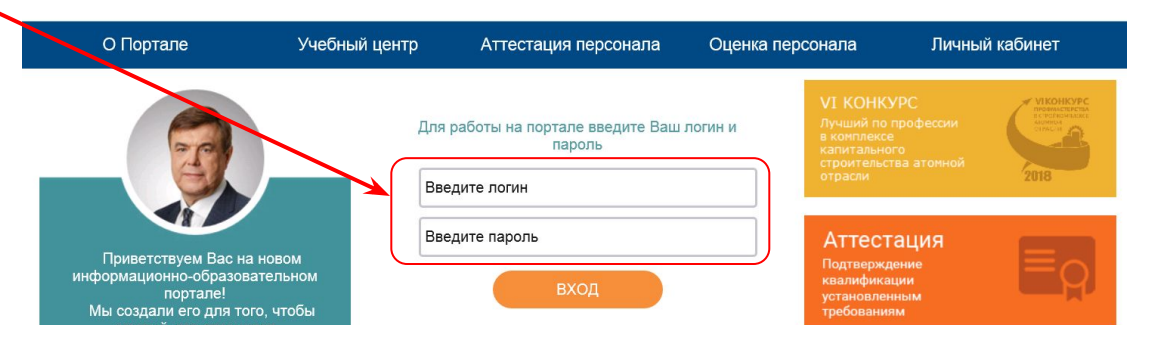

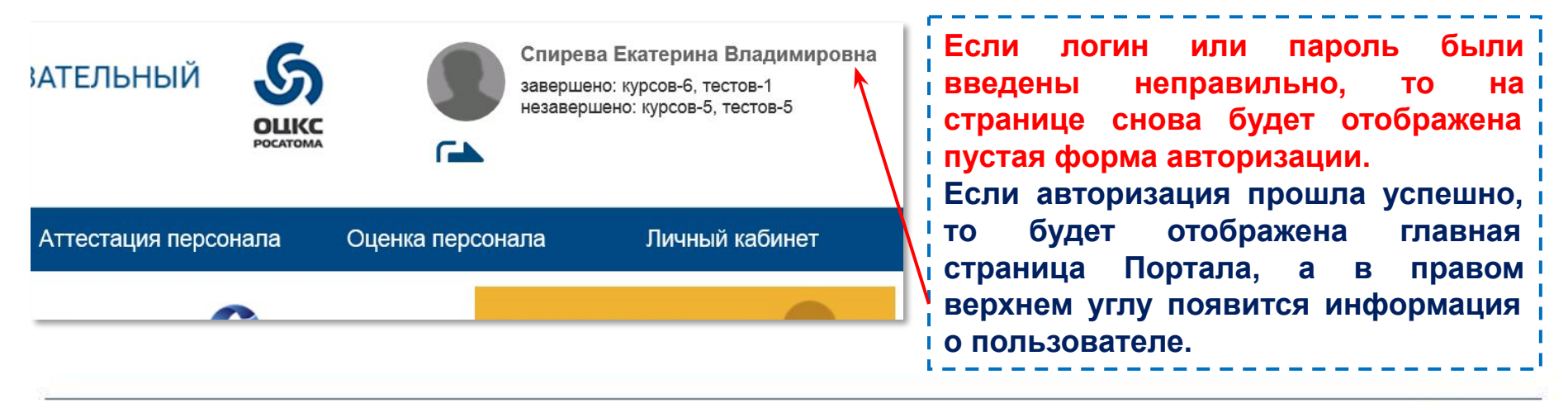

# Шаг 4 – переход к видеокурсу «Безопасность на стройках атомной отрасли»

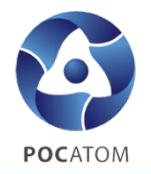

- Выберите вкладку «Учебный центр»
- Выберите раздел <u>«Электронные курсы»</u>

| О Портале         | Учебный це тр     | Аттестация персонала | Оценка персонала | Личный кабинет |
|-------------------|-------------------|----------------------|------------------|----------------|
| Личный кабинет    | Учебные программы |                      |                  |                |
| Мои Заявки        | Электронные курсы | вание заявок         |                  |                |
| Активные эл.курсы | План мероприятий  |                      | Статус: Активная | ~ Q            |
| Активные тесты    | Тесты             | од Тип               | Тип объе Объек   | кт Статус      |

## Выберите курс «Безопасность на стройках атомной отрасли»

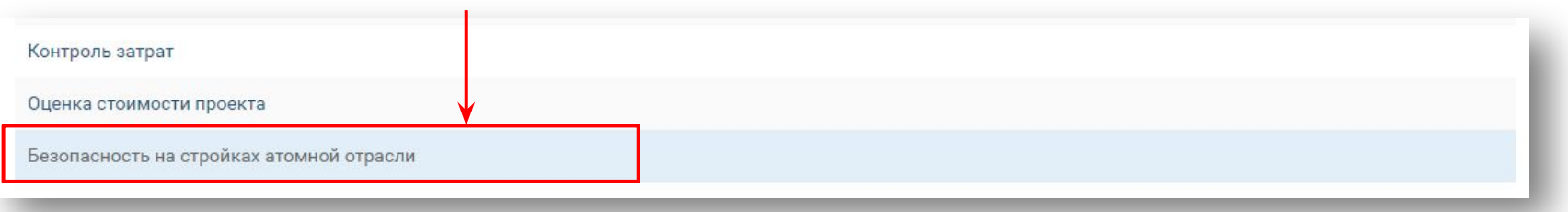

#### Нажмите <u>«Начать обучение»</u>

| ебный центр → Электронные курсы                                                                    |                                                 |
|----------------------------------------------------------------------------------------------------|-------------------------------------------------|
| Электронный курс                                                                                   |                                                 |
| Безопасность на стройках атомной отрасли                                                           |                                                 |
| Э Данный курс доступен для самостоятельного назначения.                                            | Начать обучение                                 |
| )<br>Основные сведения Цель курса - сформировать общее представление об охране труда и способах об | еспечения безопасности на строительных объектах |